# 値一覧を使った属性の簡単割り当て

#### 値一覧とは?

値一覧とは、図形オブジェクト中 の1つまたは複数の要素に対して、 予め設定した文字列の属性をワンク リックで選択するウィンドウです。 値一覧ウィンドウは手早く容易に操 作でき、属性値の割り当てを簡単に 行えます。表示または編集作業にお いて使え、要素にアタッチする属性 テーブルに対して複数の値一覧ウィ ンドウを使うことができます。右図 は、"FACILITY"という文字フィール ドに対する値一覧の見本です。

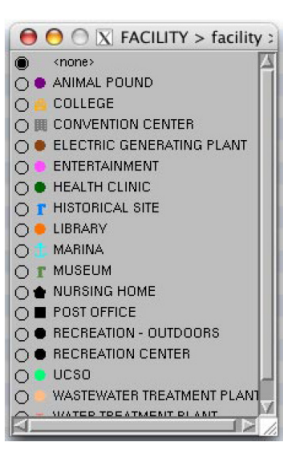

値一覧の使い方

・マウスをワンクリックするだけで属性が割り当てられます。

- ・キーボードなしで操作できます。
- ・シンボルやパターンを使って、すばやく選択できます。
- ・テーブル内の複数フィールドに使えます。
- ・値一覧から選んだ後、関連する計算フィールドを実行し て自動的にレコードを発生させることもできます。

・値一覧を使用している図形オブジェクトから作成したテ ンプレートには、自動的に値一覧が含まれます。

#### 値一覧テーブルとは?

値一覧テーブルには、ある地域に存在する全ての土壌 タイプを含めることができます。値一覧ウィンドウをワ ンクリックして、新規または選択したポリゴンに土壌タ イプを書き込めます。

また、値一覧テーブルにはマンホールやガスメータ、 ケーブルボックス、水道メータといった、インフラの調 査時に使用するポイント要素のタイプを含めることもで きます。値一覧テーブルに含まれていないタイプの地物 も、簡単に追加できます。

予め用意した値一覧テーブルは、指定のカテゴリーまたは値のみを与えることで制約条件として使用できます。

値一覧テーブルは、既存の属性テーブルの文字フィー ルドの値からいつでも作成できます。値一覧テーブル、 属性テーブルに新たに文字フィールドを追加する際に 作成することもできます。値一覧テーブル内のデータ はいつでも編集、追加が可能で、スタイルも追加、変 更が可能です。既存の属性構造を再利用するために用 意したテンプレートには、全ての値一覧テーブルの データやスタイル割り当てが保存されています。

## ウィザードを使って値一覧テーブルの作成・ 編集

値一覧ウィザードを使うと、図形要素に対して1対

1でアタッチする属性テーブル中の文字フィールドに 対して値一覧を作成、編集できます。<テーブルプロパ ティ>ウィンドウの[値一覧の設定(Setup Picklist)]ボタ ンをクリックすると、値一覧ウィザードが開始します。ス テップに従って操作することで、値一覧テーブルを作成 し、データ(文字値)を入力して、関連するスタイルをリ ンクします。[値一覧の設定]ボタンは、既存の値一覧テー ブルにアクセスしたり、値やスタイルの追加、編集にも 使えます。

### テキストやテーブルから値一覧を作成

値一覧用に使用する値は TNT のテーブルやテキスト ファイルの形で存在するかもしれません。その場合は、 値一覧ウィザードを使って手動で値入力をする必要はあ りません。値一覧テーブルとして使うテーブル内にある 文字フィールドは、別の属性テーブルの文字フィールド にリレートすることで、値一覧として使うことができま す。既存のテーブルを値一覧テーブルとして使うには、 次のような TNT でのテーブル作成や管理方法についてあ る程度習熟している必要があります。

・テーブルのコピー、テキストをデータベースにインポー
トする方法

・要素に直接アタッチする属性テーブルの作り方

・<テーブルプロパティ>ウィンドウを使った、直接ア タッチの属性テーブルと値一覧テーブルのリンクのし方。

詳しくは、値一覧に関連する以下のテクニカルガイドをご覧下さい。

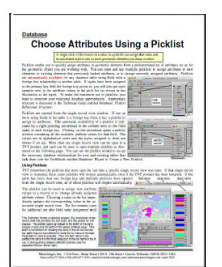

データベース:値一覧 を使った属性の選択

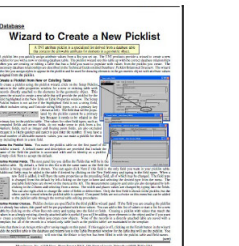

データベース:新規値 一覧を作成するウィ ザード

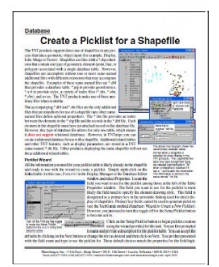

データベース:シェイ プファイルに値一覧を 作る

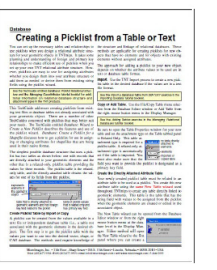

データベース:テーブ ルまたはテキストから 値一覧を作成する

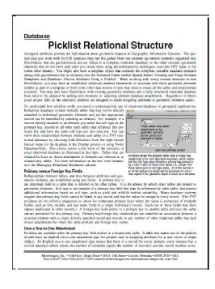

データベース:値一覧 のリレーショナル構造